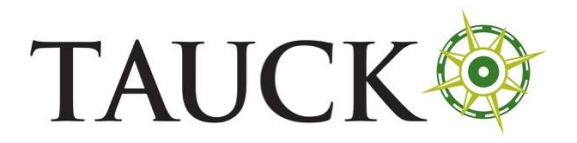

Italy – Passenger Locator Form

## **ITALY – Passenger Locator Form**

Website: <a href="https://app.euplf.eu/#/">https://app.euplf.eu/#/</a>

Timeline: unspecified

Click "Start here"

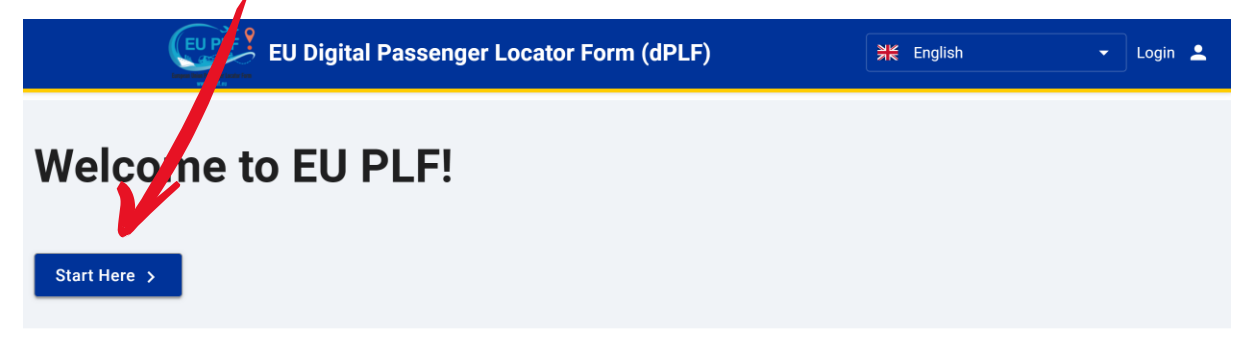

# Click "Register" on the first page

EU Digital Passenger Locator Form (dPLF)

# Login

Travellers must **register** to the EU dPLF web application by providing a valid email address and a password. Travellers will receive a confirmation email in the email address they provided. To validate and complete the registration travellers must click on the link sent to the declared email address.

| Click here for mor      | e information about th     | ne registration process | ~       |
|-------------------------|----------------------------|-------------------------|---------|
| Email                   |                            |                         |         |
|                         |                            |                         |         |
| Password                |                            |                         |         |
|                         |                            |                         | Ø       |
| The password should con | tain at least 6 characters |                         |         |
| Login                   | Register                   | Reset Pa                | assword |

# Enter your email and a new password again (2x), then click "Register"

EU Digital Passenger Locator Form (dPLF)

# Register

| Email                                             |   |
|---------------------------------------------------|---|
|                                                   |   |
|                                                   |   |
| Password                                          |   |
|                                                   | Ø |
| The password should contain at least 6 characters |   |
| Confirm Password                                  |   |
|                                                   | Ø |
|                                                   |   |

You will receive an email from no-reply@euplf.eu with the Subject "Verify your account to euplf.eu"

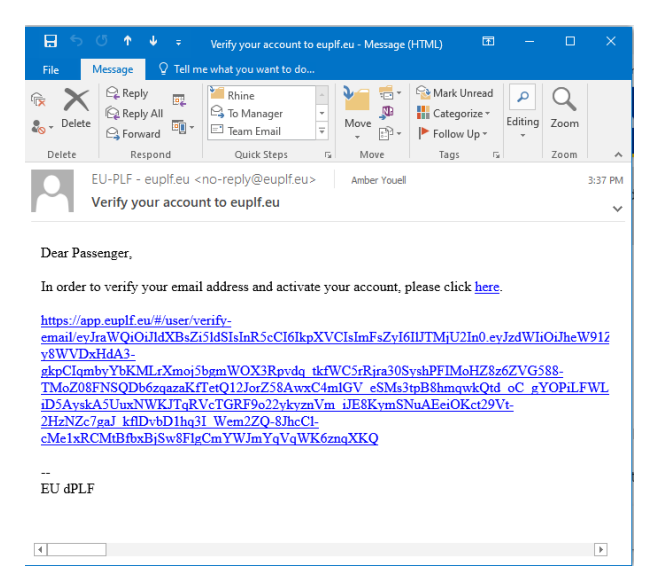

Click on the link within the email to verify your email address. This will bring you to the below screen.

## Click the "login" link at the top of the page

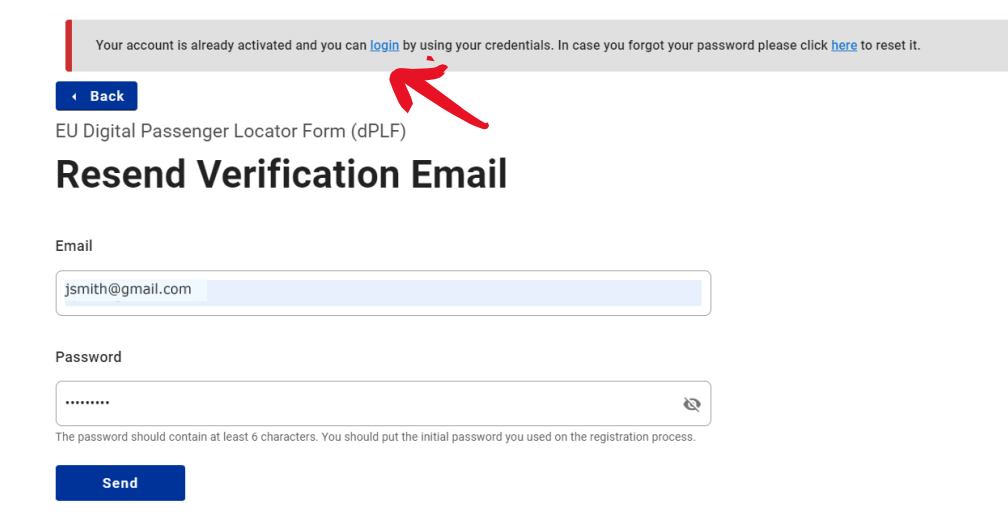

## This will bring you back to the log-in screen, where you enter the email and password you created and click "Login"

Travellers must **register** to the EU dPLF web application by providing a valid email address and a password. Travellers will receive a confirmation email in the email address they provided. To validate and complete the registration travellers must click on the link sent to the declared email address

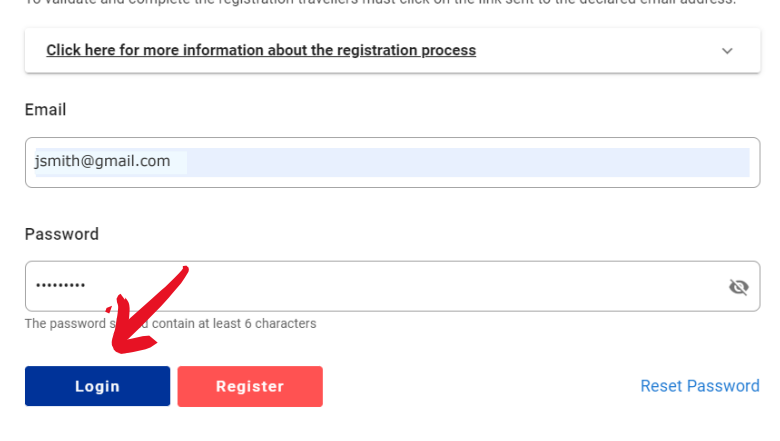

For "Aircraft flight information," select "Direct" or "Non-Direct" depending on your itinerary.

EU Digital Passenger Locator Form (dPLF) – Please fill this form in English

# Aircraft Flight Information Please fill in the details of your flight Direct Flight Non-Direct Flight Temporary Save Continue

(Please note that at any point you can click "Temporary Save" to save your information)

If you choose "Direct Flight," the form will expand so you can input your flight details.

# **Aircraft Flight Information**

| <ul> <li>Direct Flight</li> </ul>                |                                   |
|--------------------------------------------------|-----------------------------------|
| O Non-Direct Flight                              |                                   |
| Airline Name                                     |                                   |
|                                                  |                                   |
|                                                  |                                   |
| Please check if your flight is private.          |                                   |
| light Number                                     |                                   |
|                                                  |                                   |
| ant Number (Onting I)                            |                                   |
| eat Number (Optional)                            |                                   |
|                                                  |                                   |
| Boarding Country / Place                         |                                   |
|                                                  |                                   |
|                                                  |                                   |
| Date/time of Departure                           |                                   |
|                                                  | Timezone: UTC (UTC+00:00)         |
| Boarding Airport                                 |                                   |
| Celest e country to activate                     |                                   |
| select a country to activate                     |                                   |
| Date/time of Arrival                             |                                   |
|                                                  | Timezone: Europe/Rome (UTC+01:00) |
|                                                  |                                   |
| Final Destination Airport This field is required |                                   |
| Select airport                                   |                                   |
| and a subout a                                   |                                   |

Fill it out in accordance with your itinerary.

- Please note that you will need to use the 24-hour clock to input your time (e.g. 18:00 = 6:00 PM).
- For "Boarding Country/Place," select the country from the drop-down ("United States of America/US")
- Seat number is optional
- For "Boarding Airport," select the airport from the drop down (city name will be listed first)
- For "Final Destination Airport, select the airport from the drop down (city name will be listed first)

If you chose "Non-Direct," the form will expand for you to input the details for the first leg of your journey.

# **Aircraft Flight Information**

Please fill in the details of your flight

Non-Direct Flight

Flight / Leg of your journey 1

Airline Name

Please check if your flight is private.

Flight Number

Seat Number

Boarding Country / Place

Date/time of Departure

Timezone: UTC (UTC+00:00)

-

Boarding Airport

Select a country to activate

Destination / Transit Country

Destination / Transit Airport
Select a country to activate
Date/time of Arrival
Timezone: UTC (UTC+00:00)

| ADD | FLIGHT / LEG |  |
|-----|--------------|--|
|     |              |  |

At the bottom, click "Add flight/Leg" to input the details about your connecting flights.

#### Flight / Leg of your journey 2

| Check if this | is the final flight / le  | g of your journey |  |  |
|---------------|---------------------------|-------------------|--|--|
| Airlinname    |                           |                   |  |  |
|               |                           |                   |  |  |
| Please chec   | < if your flight is priva | ite.              |  |  |
| Flight Number |                           |                   |  |  |
|               |                           |                   |  |  |
| Seat Number   |                           |                   |  |  |
|               |                           |                   |  |  |

Check the box indicated if it is the final leg of your journey. After inputting the details for all of your flights to Italy, press "Continue" at the bottom of the screen.

|                                        | Timezone: UTC (UTC+00:00 |
|----------------------------------------|--------------------------|
| ADD FLIGHT / LEG REMOVE FLIGHT / LEG 2 |                          |
| Temporary Save Continue                |                          |

# Next, fill out the "Personal information" section

| Personal Information                                                                                                    |
|----------------------------------------------------------------------------------------------------|
| Personal Information                                                                                                    |
| Last (family) name                                                                                                    |
| Smith                                                                                                    |
| First (given) name                                                                                                    |
| Jane                                                                                                    |
| Sex (Optional)                                                                                                    |
| O Male                                                                                                    |
| Female                                                                                                    |
| O Other                                                                                                    |
| Date of Birth                                                                                                    |
| 1979-10-04                                                                                                    |
| D Card                                                                                                    |
| Passport Passport Number (Optional)                                                                                               |
| 445556780                                                                                                    |
| Phone number(s) where you can be reached if needed.<br>Primary Telephone Number                                                   |
| Enter a plus sign (+) followed by your country code and your phone number, e.g. +306989123456.                                    |
| +41791973236                                                                                                    |
| Other Telephone Number (Optional)<br>Entra plus sign (+) followed by your country code and your phone number, e.g. +306989123456. |
| Email Address<br>Enter your usemane/mailbox name followed by the @ symbol and the domain name, e.g. junith@example.com.           |
| anawonicineeijoginan.com                                                                                                    |

*Click "Continue" to get to the next section, "Permanent address"* 

EU Digital Passenger Locator Form (dPLF) – Please fill this form in English

#### Permanent Address

| Please fill in the address of your permanent residence                                                                                                    |
|----------------------------------------------------------------------------------------------------|
| Country                                                                                                    |
| •                                                                                                    |
| State / Province (Optional)                                                                                                    |
| Select State / Province                                                                                                    |
| City                                                                                                    |
| Select city                                                                                                    |
| ZIP / Postal Code (Optional)                                                                                                    |
|                                                                                                    |
| Street                                                                                                    |
|                                                                                                    |
| Street Number / House number                                                                                                    |
|                                                                                                    |
| Ag. tment to ober (Optional)                                                                                                    |
|                                                                                                    |
| Please check if your temporary addiuser, the same with your permanent address<br>If, in the next 14 days, you will not adving at the permanent address you declared, fill the places where you will be stayin<br>(if you are a visitor, write only and so place where you will be staying) |
| Previously Visite Course a<br>If in the 14 days prior year would you have stayed in a country (not transit) other than your permanent address, declare<br>below the countries                                                                                                    |
| ADD PREVIOUSLY VISITED COUNTRY                                                                                                    |
| Temporary Save Continue                                                                                                    |

Fill out your details and click the checkbox. If you have visited other countries in the last 14 days, click "Add previously visited country." The form will expand:

| eviously Visited Countries                                                                                                    |                                 |
|----------------------------------------------------------------------------------------------------|---------------------------------|
| in the 14 days prior to your arrival you have stayed in a country (not transit) other than<br>elow the countries/cities where you stayed | your permanent address, declare |
| Country                                                                                                    |                                 |
|                                                                                                    |                                 |
|                                                                                                    | *                               |
| Nate / Dravines (Ontional)                                                                                                    |                                 |
| state / Province (optional)                                                                                                    |                                 |
| Select State / Province                                                                                                    | *                               |
|                                                                                                    |                                 |
| Region (Optional)                                                                                                    |                                 |
|                                                                                                    |                                 |
|                                                                                                    |                                 |
| City (Optional)                                                                                                    |                                 |
|                                                                                                    |                                 |
| Select city                                                                                                    | *                               |

Click "Continue" when you're finished with the page, and get to the "Temporary address" page

| EU Digital Passenger Locator Form (dPLF) – Please fill this form in Eng |
|-------------------------------------------------------------------------|
|-------------------------------------------------------------------------|

# Temporary Address(es) in visiting Country

| he places where you will be staying. (If you are a visitor, write only | the first place where you will b |
|------------------------------------------------------------------------|----------------------------------|
| Femporary Address 1                                                    |                                  |
| ddress Type                                                            |                                  |
| Hotel                                                                  | *                                |
| country                                                                |                                  |
| I I Italy/IT                                                           | × -                              |
| tate / Province (Optional)                                             |                                  |
| Select State / Province                                                | *                                |
| ity                                                                    |                                  |
|                                                                        |                                  |
| rreet                                                                  |                                  |
| MAGNOLIENPARK                                                          |                                  |
| reet Number / House number                                             |                                  |
| )                                                                      |                                  |
| IP / Postal Code (Optional)                                            |                                  |
|                                                                        |                                  |
| partment Number (Optional)                                             |                                  |
|                                                                        |                                  |
|                                                                        |                                  |

*Fill it out with "Hotel" as the type, and input your first night hotel's address, as found in your electronic Personal Travel Documents.* 

| If, in the next 14 days, you will not be staying at the permanent<br>the places where you will be staying. (If you are a visitor, write | t address you declared in the previous step<br>only the first place where you will be stayir |
|----------------------------------------------------------------------------------------------------|----------------------------------------------------------------------------------------------|
| Temporary Address 1<br>Address Type                                                                                                    |                                                                                              |
| Hotel / Guesthouse                                                                                                    | ·                                                                                            |
| Country                                                                                                    |                                                                                              |
| II taly/IT O                                                                                                    | × *                                                                                          |
| State / Province (Optional)                                                                                                    |                                                                                              |
| Select State / Province                                                                                                    | •                                                                                            |
| City                                                                                                    |                                                                                              |
| Rome                                                                                                    |                                                                                              |
| Street                                                                                                    |                                                                                              |
| Rome St                                                                                                    |                                                                                              |
| Street Number / House number                                                                                                    |                                                                                              |
| 12                                                                                                    |                                                                                              |
| ZIP / Postal Code (Optional)                                                                                                    |                                                                                              |
|                                                                                                    |                                                                                              |
| Apartment Number (Optional)                                                                                                    |                                                                                              |
|                                                                                                    |                                                                                              |

Then click "Continue"

EU Digital Passenger Locator Form (dPLF) – Please fill this form in English

# **Emergency Contact Information**

Someone who can reach you during your trip.

Last (family) name (Optional)

First (given) name (Optional)

Country (Optional)

City (Optional)

Select city

Mobile Phone Number (Optional)

Enter a plus sign (+) followed by your country code and your phone number, e.g. +306989123456.

#### Other Telephone Number (Optional)

Enter a plus sign (+) followed by your country code and your phone number, e.g. +306989123456.

#### Email Address (Optional)

Enter your username/mailbox name followed by the @ symbol and the domain name, e.g. jsmith@example.com.

Temporary Save Continue

Input details for your emergency contact (this is optional). Then press "Continue"

The final step is the "Declaration"

| EU Digital Passenger Locator Form (dPLF) – Please fill this form in English                                                                          |  |
|----------------------------------------------------------------------------------------------------|--|
| Declaration                                                                                                    |  |
| Declaration according the art. 50 of DPCM 02/03/21 to enter Italy                                                                                    |  |
| Date of Birth                                                                                                    |  |
| 1979-10-04                                                                                                    |  |
| Place of Birth                                                                                                    |  |
|                                                                                                    |  |
| Country of birth                                                                                                    |  |
| *                                                                                                    |  |
| Citizenship                                                                                                    |  |
|                                                                                                    |  |
| am aware I shall be liable to prosecution if any statement to a public officer is found to be false, pursuant to<br>art. 46 and 47 D.P.R. n 445/2000 |  |
| I also hereby declare, under my own responsibility, that even as a parent or guardian of the minor/s listed below                                    |  |
| Minor(s)                                                                                                    |  |
| ADD                                                                                                    |  |

Fill out the form. If you are travelling with a minor, click the checkbox, and then click "Add." The form will expand so you can input the relevant details.

| I also hereby declare, under my own responsibility, that even as a parent or guardian of the minor/s listed below |            |  |
|----------------------------------------------------------------------------------------------------|------------|--|
| Minor(s)                                                                                                    |            |  |
| Last Name<br>This field is required                                                                               |            |  |
|                                                                                                    |            |  |
|                                                                                                    |            |  |
| First Name<br>This field is required                                                                              |            |  |
|                                                                                                    |            |  |
|                                                                                                    |            |  |
| Date of birth<br>This field is required and should contain a                                                      | valid date |  |
|                                                                                                    |            |  |
|                                                                                                    |            |  |
| Place of birth                                                                                                    |            |  |
|                                                                                                    |            |  |
|                                                                                                    |            |  |
| Relationship                                                                                                    |            |  |
| This field is required                                                                                            |            |  |
|                                                                                                    |            |  |
| 400                                                                                                    |            |  |
| ADD                                                                                                    | REMOVE 1   |  |

## If you've been in other countries in the last 14 days, select them in the next field, otherwise leave it blank:

with the Decree of the President of the Council of Ministers March 2nd, 2021

I have been / transit in the following countries and territories in the last 14 days:

I Canada/CA 🛇 X 👻

# Next select the region of your arrival in Italy. See chart below to identify which region applies to your Tauck tour.

I will enter in the following Italian Region

Lazio/62

| If your Tauck Tour is                                        | Select this for "Italian Region" |
|--------------------------------------------------------------|----------------------------------|
| Lake Como, Venice, Florence & Rome                           | Lombardia                        |
| A Week in Venice, Florence, & Rome                           | Veneto                           |
| Classic Italy<br>A Week in Naples, Capri, & the Amalfi Coast | Campania                         |
| Sicily                                                       | Sicilia                          |
| A Week in Puglia                                             | Apulia                           |
| Tuscany & Cinque Terre<br>A Week in Tuscany & Umbria         | Toscana                          |
| Italia Bella                                                 |                                  |
| The Sweet Life                                               | Lazio                            |
| A Week in Amalfi Coast, Capri and Rome                       |                                  |

Select the list on which your country of departure now appears. The US is currently on List D.

# Travelling from a Country of the List?

Check in which List is your departure country

#### List C (EU/EEA)

List D (Saudi Arabia, Australia, Bahrain, Canada, Chile, United Arab Emirates, Japan, Jordan, Kosovo, Israel, Kuwait, New Zealand, Qatar, Rwanda, United Kingdom of Great Britain and Northern Ireland (including Gibraltar, Isle of Man, Channel Islands and British bases on the island of Cyprus and

excluding territories not belonging to the European continent), Republic of Korea, Singapore, United States of America, Ukraine, Uruguay; Taiwan, Hong Kong and Macao Special Administrative Regions.)

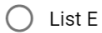

#### Only one of the following can be selected

| $\cap$   | I'm in one of the exemptions provided by the a | rt 51 of the DDCM of 02/03/21     |
|----------|------------------------------------------------|-----------------------------------|
| $\smile$ | This bill the exemptions provided by the a     | 11. 31 01 the DF GIVI 01 02/03/21 |

I will present a valid certificate of

- A preformed rapid antigen or molecular test with a negative result for SARS-CoV-2 infection · Completion of the full vaccination cycle with an EMA-approved vaccine
- I will present a valid certificate of a preformed rapid antigen or molecular test with a negative result for SARS-CoV-2 infection AND I will undergo to 5 days of self-isolation and take another molecular or antigen swab test at the end self-isolation

I'm coming from Canada, Japan and US and I will present a valid certificate of:

- · A preformed rapid antigen or molecular test with a negative result for SARS-CoV-2 infection
- A preformed rapid angen of molecular cost man a negative formation of the full vaccination cycle with an EMA-approved vaccine or recovery from COVID-19 with concomitant cessation of prescribed isolation following SARS-CoV-2 infection

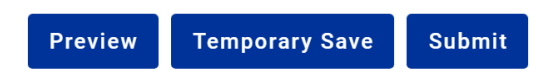

## Lastly, select the final option, "I'm coming from Canada, Japan, and US..."

| Only one of the following can be selected |                                                                                                    |
|-------------------------------------------|----------------------------------------------------------------------------------------------------|
| 0                                         | I'm in one of the exemptions provided by the art. 51 of the DPCM of 02/03/21                                                                                                    |
| 0                                         | I will present a valid certificate of<br>• A preformed rapid antigen or molecular test with a negative result for SARS-CoV-2 infection<br>• Completion of the full vaccination cycle with an EMA-approved vaccine                                                                                                    |
| 0                                         | I will present a valid certificate of a preformed rapid antigen or molecular test with a negative result for SARS-CoV-2 infection <b>AND</b> I will undergo to 5 days of self-isolation and take another molecular or antigen swab test at the end self-isolation                                                                                                    |
| ۲                                         | I'm coming from <b>Canada, Japan and US</b> and I will present a valid certificate of:<br>• A preformed rapid antigen or molecular test with a negative result for SARS-CoV-2 infection<br>• Completion of the full vaccination cycle with an EMA-approved vaccine or recovery from COVID-19<br>with concomitant cessation of prescribed isolation following SARS-CoV-2 infection |
| Pre                                       | view Temporary Save Submit                                                                                                    |

Click "Submit." You will receive the completed form with a QR code in your email.